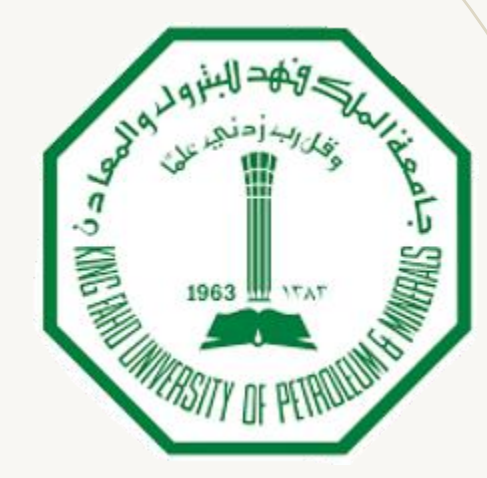

### MATH PLACEMENT TEST

### REGISTRATION

College of General Studies Math Preparation Program

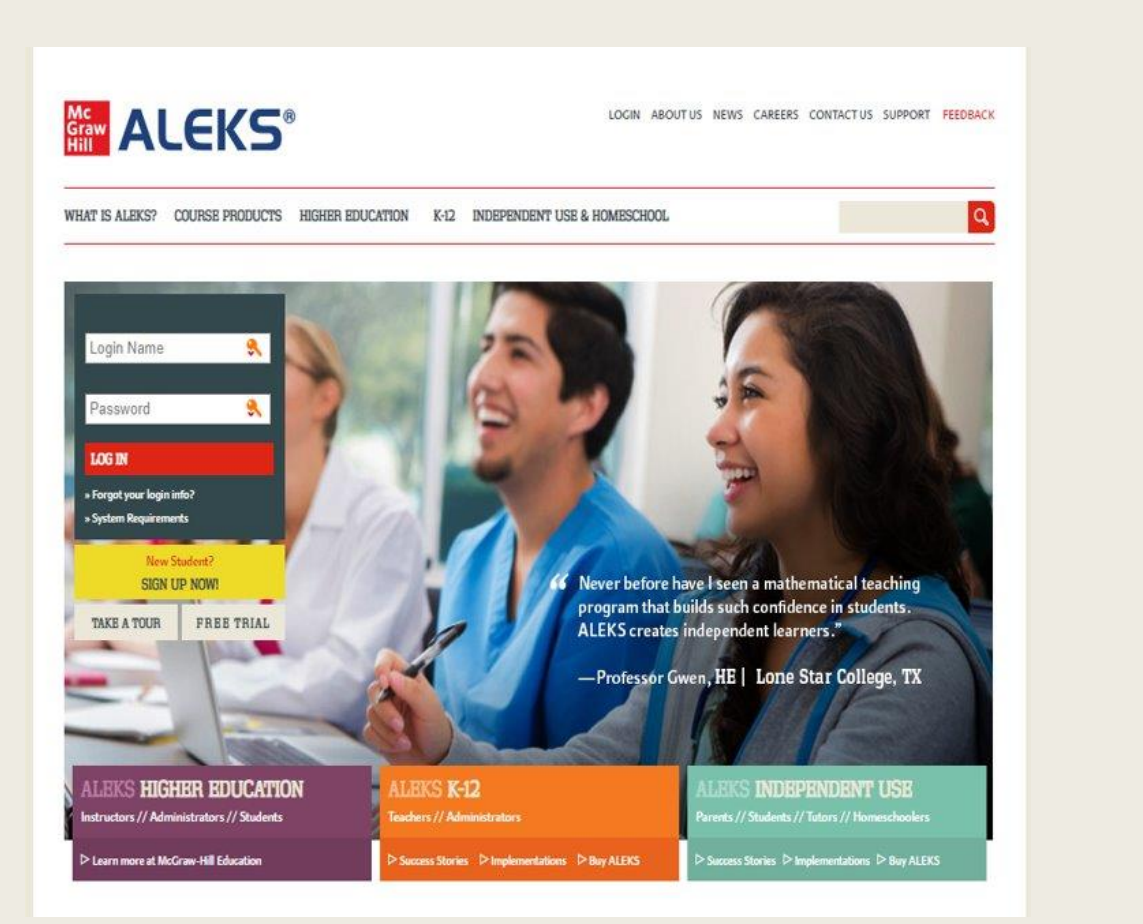

Go to https://www.aleks.com/

and click. Sign Up Now.

HOME

#### 

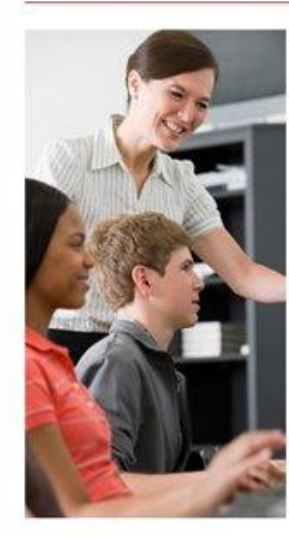

#### Students: Sign Up

Teachers and instructors, find out how to adopt or order ALEKS for your class.

#### USING ALEKS WITH A CLASS? K-12 // Higher Education

Register here if you are a new student and need to use ALEKS with your class. To begin, enter your 10-character class code you received from your instructor.

Class code: \_\_\_\_\_\_ - \_\_\_\_\_ \* CONTINUE What's this?

I don't have a class code »

USING ALEKS ON YOUR OWN? Parents // Students // Tutors // Homeschoolers

If you want to use ALEKS and are NOT required to use it with a class, purchase ALEKS as a personal tutor.

# Enter course code **NECYP-CK4NU**

and click **Continue** to be taken the ALEKS registration process.

#### Confirm Class Information

You are about to be enrolled in the following ALEKS class. Check the class details carefully.

| Class Code:  | NECYP-CK4NU                                               |
|--------------|-----------------------------------------------------------|
| Class:       | MATH PLACEMENT 2024 - KFUPM                               |
| Textbook:    | College Algebra & Trigonometry, 2nd Ed.,<br>Miller/Gerken |
| Subject:     | College Algebra with Trigonometry                         |
| Instructor:  | HUSAM SHARQAWI                                            |
| Class Dates: | 08/18/2024 - 09/30/2024                                   |
| Institution: | King Fahd University of Petroleum and<br>Minerals         |

Before continuing, check that you are enrolling in the correct class. If all the information is correct click Confirm

### Select an option:

#### **New User:**

No, I have never used ALEKS before. Then click Continue to create a new account.

#### OR

#### **Used KFUPM ALEKS before:**

Yes, I have ALEKS login name. Then click Continue to proceed

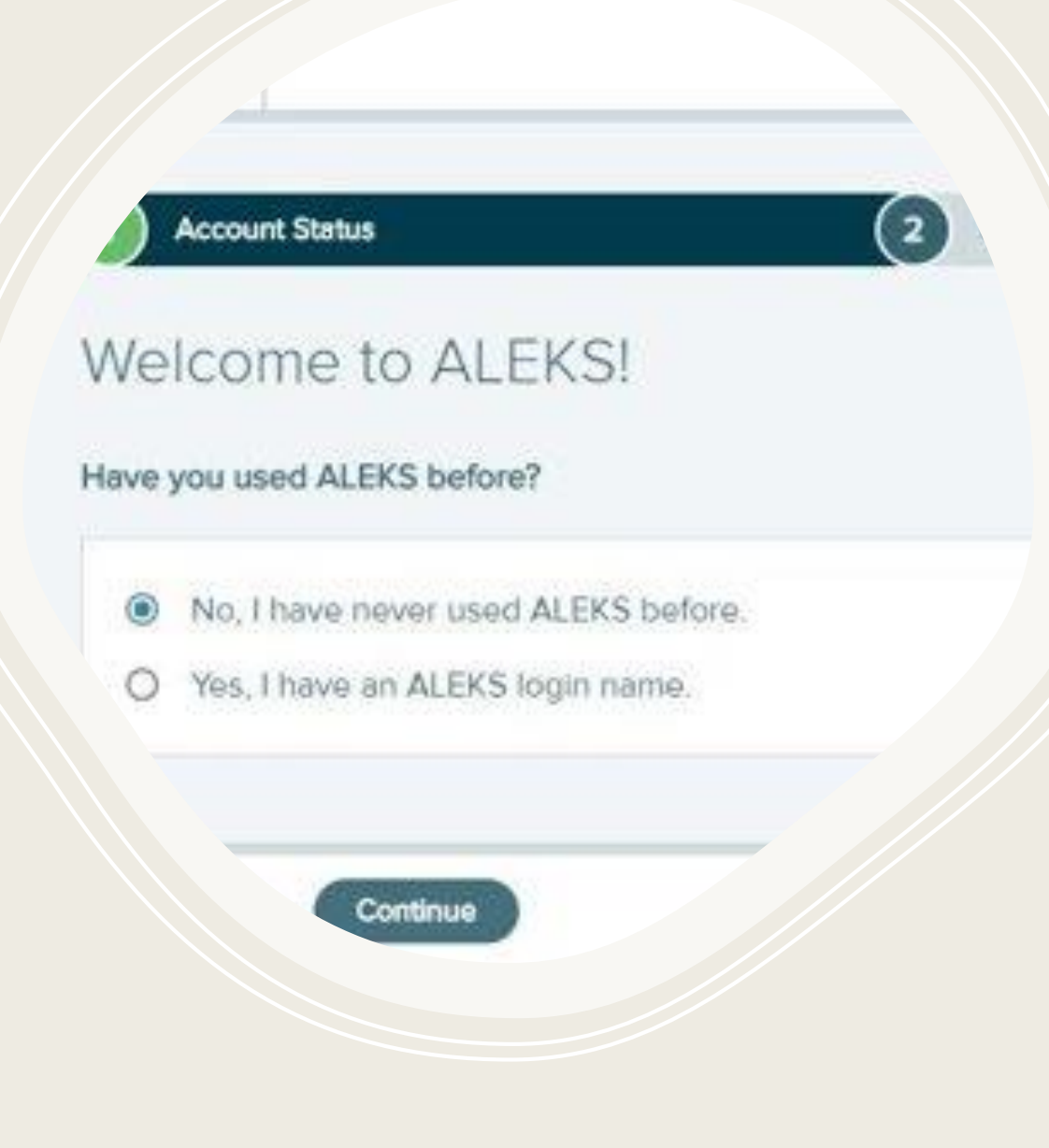

| Confirm Class                                           | 2 Account Status                       | 3 Registration                  |
|---------------------------------------------------------|----------------------------------------|---------------------------------|
| egistration                                             |                                        |                                 |
| ids marked with " are requ                              | red.                                   |                                 |
| Enter Your Personal Info                                | noition                                |                                 |
| "First name                                             |                                        |                                 |
| Middle initial                                          |                                        |                                 |
| *Last name                                              |                                        |                                 |
| *Email address                                          | iple, myname@achoolmail.edu            |                                 |
| *Confirm email                                          |                                        |                                 |
| If you have a Student ID n                              | umber that was assigned to you by your | school, you can enter it below. |
|                                                         |                                        |                                 |
| Student ID                                              | Learn more                             |                                 |
| Student ID                                              | Learn more                             |                                 |
| Student ID Choose a Password *Pessword (core sensitive) | Seam more<br>⊘ B M choos<br>⊘ to solve | ders.                           |

## **STEP 5** (For new users)

#### To register, enter your

- first name, last name,
- email address, and password. Enter your personal email address
- For the student ID: write your **National ID/Iqama**
- Agree to the terms and then click

#### • Continue.

You will then see a screen with your username before being taken to the My ALEKS Courses page

# Go to Assignments and take the **MOCK TEST – TRIAL**

NOTE: This test is not counted, it is just to ensure YOU GET FAMILIAR WITH THE TESTING PLATFORM